| 🚯 Açılan Dersler     |                                                      |                       |              |     |                  |
|----------------------|------------------------------------------------------|-----------------------|--------------|-----|------------------|
| Ders Arama           | Ders Bilgileri 🔰 Dersin Açıldığı Birimler 🔷 Dersi V  | veren Öğretim Üyeleri | Ders Program |     |                  |
| Listeleme Kriterler  | 1                                                    |                       |              |     |                  |
| Üst Birim:           | Beden Eğitimi ve Spor Yüksekokulu                    | Yil :                 | 2021-2022 -  | ſ   |                  |
| Birim:               | Antrenörlük Eğitimi                                  | Dönem :               | Bahar        |     |                  |
| Alt Birim:           | -                                                    |                       |              |     |                  |
| Program:             | Antrenörlük 👻                                        |                       |              |     |                  |
|                      | Listele Sunulan dersleri listele                     |                       |              |     |                  |
| Ders Ekle            | Yeni Grup Oluştur Yeni Lab. Grup Oluştur S           | Sil                   |              |     |                  |
| Acilan Dersler       |                                                      |                       |              |     |                  |
|                      |                                                      |                       |              |     |                  |
| ligili sutunu grupla | amak ıçın sutun başlığını buraya surukleyip birakın. |                       |              |     |                  |
|                      |                                                      |                       |              |     |                  |
| Ders Kodu            | Grup Lab No Lab. Ders Adı                            |                       | Öğretim Türü | T U | L Kredi Kredi Ko |
|                      |                                                      |                       |              |     |                  |
|                      | T T T                                                | Ţ                     | Ţ            | T   | T T T            |
| Kayıt Bulur          | amadı                                                |                       |              |     |                  |
|                      |                                                      |                       |              |     |                  |
|                      |                                                      |                       |              |     |                  |
|                      |                                                      |                       |              |     |                  |
|                      |                                                      |                       |              |     |                  |
|                      |                                                      |                       |              |     |                  |
|                      |                                                      |                       |              |     |                  |
|                      |                                                      |                       |              |     |                  |
|                      |                                                      |                       |              |     |                  |
|                      |                                                      |                       |              |     |                  |
|                      |                                                      |                       |              |     |                  |

- Dersi İşlemleri sekmesinin altında bulunan Açılan Dersler sayfasından girdiğimizde sorumlu olduğumuz Üst Birim / Birim / Program seçtikten sonra dönem olarak kesinlikle işlem yapacağımız dönemi yani Bahar dönemini seçmeniz gerekmektedir.
- \* "Açılan derslerde" ders eklemek için Ders Ekle butonuna tıklamamız gerekmektedir.

| Der      | rs Aç        |                           |                                                   |                                                                                                    |                                     |                |           |             |          |
|----------|--------------|---------------------------|---------------------------------------------------|----------------------------------------------------------------------------------------------------|-------------------------------------|----------------|-----------|-------------|----------|
| Yıl:     | 2021         | Dönem: Bahar              | Organizasyon: <sup>Be</sup> g                     | den Eăitimi ve Spor Yüksekokulu,Antrenörlük<br>timi,Antrenorluk                                                                                                    |                                     |                |           |             |          |
| Öğret    | im Türü: Bir | rinci Öğretim 🔻           | Listele                                           | Seçilen Ders(leri) Ekle                                                                                                    |                                     |                |           |             |          |
| ‼ L      | istede göri  | intülenmeyen dersler      | başka birim tarafından bu progi                   | ama sunulmuş olabılır. Ana ekrandaki açılan ders listesinin sağ üst köşesinde<br>sunulduğunu görebilirsiniz !!                                                                                                    | bulunan Ders Kodu/Adı alanından ilç | jili dersi ara | tarak har | ngi birim t | tara     |
| İlgili : | sütunu grup  | lamak için sütun başlığın | ı buraya sürükleyip bırakın.                      |                                                                                                    |                                     |                |           |             |          |
|          |              |                           |                                                   |                                                                                                    |                                     |                |           | 🛐           | <b>]</b> |
| 0        | Dönem        | Ders Kodu                 | Ders Adi                                          | Dersin Ait Olduğu Müfredat Program                                                                                                    | Müfredat                            | Ţ              | U         | L           |          |
|          |              | T                         | T                                                 | T                                                                                                    | T                                   | T              | T         | T           |          |
| •        | Güz<br>5     | 19000000000               | AKADEMİK TÜRKÇE                                   | Beden Eğitimi ve Spor Yüksekokulu / Antrenörlük Eğitimi (İ.Ö) / Antrenörlük (İ.Ö)-Akti<br>Beden Eğitimi ve Spor Yüksekokulu / Antrenörlük Eğitimi / Antrenörlük-Aktif-Seçmeli<br>Beden Eğitimi ve Spor Yüksekokulu / Beden Eğitimi ve Spor Öğretmenliği / Beden Eği<br>Spor Öğretmenliği-Aktif-Seçmeli<br>Beden Eğitimi ve Spor Yüksekokulu / Spor Yöneticiliği / Spor Yöneticiliği-Aktif-Seçmel | f-Seçmeli<br>Itimi ve<br>Ii         | 2              | 0         | 0           |          |
|          | Güz<br>3     | 180600203103              | ANTREMAN BİLGİSİ I                                | Beden Eğitimi ve Spor Yüksekokulu / Antrenörlük Eğitimi (İ.Ö) / Antrenörlük (İ.Ö)-Akti<br>Beden Eğitimi ve Spor Yüksekokulu / Antrenörlük Eğitimi / Antrenörlük-Aktif-Zorunlu                                                                                                    | if-Zoruniu                          | 3              | 0         | 0           | :        |
| 0        | Bahar<br>4   | 180600204103              | ANTREMAN BİLGİSİ II                               | Beden Eğitimi ve Spor Yüksekokulu / Antrenörlük Eğitimi (İ.Ö) / Antrenörlük (İ.Ö)-Akti<br>Beden Eğitimi ve Spor Yüksekokulu / Antrenörlük Eğitimi / Antrenörlük-Aktif-Zorunlu                                                                                                    | if-Zorunlu                          | 3              | 0         | 0           |          |
| 0        | Güz<br>1     | 180600201101              | ANTRENÖRLÜK EĞİTİMİ VE<br>İLKELERİ                | Beden Eğitimi ve Spor Yüksekokulu / Antrenörlük Eğitimi (İ.Ö) / Antrenörlük (İ.Ö)-Akti<br>Beden Eğitimi ve Spor Yüksekokulu / Antrenörlük Eğitimi / Antrenörlük-Aktif-Zorunlu                                                                                                    | if-Zorunlu                          | 3              | 0         | 0           |          |
| 0        | Güz<br>7     | 180600207103              | ANTRENÖRLÜK<br>EĞİTİMİNDE ARAŞTIRMA<br>VE PROJE I | Beden Eğitimi ve Spor Yüksekokulu / Antrenörlük Eğitimi (İ.Ö) / Antrenörlük (İ.Ö)-Akti<br>Beden Eğitimi ve Spor Yüksekokulu / Antrenörlük Eğitimi / Antrenörlük-Aktif-Zorunlu                                                                                                    | if-Zorunlu                          | 2              | 0         | 0           | 2        |
|          |              |                           | ANTRENIÖDLÜV                                      |                                                                                                    |                                     |                |           |             |          |

- **Ders Ekle** butonuna tıkladığımızda karşımıza bu ekran gelmektedir
- Öncelikle derslerin bu ekrana gelmesi için Listele butonuna tıklayıp listelememiz gerekmektedir.
- Listeleme yaptıktan sonra karşımıza bu programdaki müfredatlara kayıtlı bütün dersler gelmektedir.
- Ders seçiminde mutlaka açmak istediğimiz dönemin derslerini açmamız gerekmektedir. Örnek olarak bahar dönemine ders açılacaksa sadece bahar döenimin derslerinin açılması gerekmetkedir.
- Seçmiş olduğumuz dersleri seçtikten sonra Seçilen Ders(leri) Ekle butonuna tıklayarak dersleri "açılan dersler" ekranına atabilirsiniz.

| $\leftrightarrow$ $\rightarrow$ C ( | a ogrenci.igo       | dir.edu.tr/ogr     | renci/ogr0013/defau   | ılt.aspx?lang=tr   | -TR             |     |   |   |       |               |                 |                   |                           | 0                              | 8 4    | · 🥑          | Duraklatilo                            |
|-------------------------------------|---------------------|--------------------|-----------------------|--------------------|-----------------|-----|---|---|-------|---------------|-----------------|-------------------|---------------------------|--------------------------------|--------|--------------|----------------------------------------|
| 🚯 Açılan Dersler                    |                     |                    |                       |                    | _               |     |   |   |       |               |                 |                   |                           |                                |        |              | OGR.0013-                              |
| Ders Arama                          | Ders Bilgileri      | Dersin Açıldığ     | jı Birimler Dersi Ve  | ren Öğretim Üyeler | i Ders Program  | u ) |   |   |       |               |                 |                   |                           |                                |        |              |                                        |
| Listeleme Kriterie                  |                     |                    |                       |                    |                 |     |   |   |       |               |                 |                   |                           |                                |        |              |                                        |
| Üst Birim:                          | Beden Eğitimi       | ve Spor Yükseko    | okulu 🔻               | Yil :              | 2021-2022       | •   |   |   |       |               |                 |                   |                           |                                |        |              |                                        |
| Birim:                              | Antrenörlük E       | ğitimi             | •                     | Dönem :            | Bahar           | •   |   |   |       |               |                 |                   |                           |                                |        |              |                                        |
| Alt Birim:                          |                     |                    | •                     |                    |                 |     |   |   |       |               |                 |                   |                           |                                |        |              |                                        |
| Program:                            | Antrenörlük         |                    | •                     |                    |                 |     |   |   |       |               |                 |                   |                           |                                |        |              |                                        |
|                                     | Listel              | e                  | ulan dersleri listele |                    |                 |     |   |   |       |               |                 |                   |                           |                                |        |              |                                        |
| Ders Ekle                           | Yeni Grup Oluştur   | Yeni Lab. Gr       | rup Oluştur Si        |                    |                 |     |   |   |       |               |                 | D                 | ers Kodu/                 | Adı:                           |        |              | Ara                                    |
| - Açılan Dersler                    |                     |                    |                       |                    |                 |     |   |   |       |               |                 |                   |                           |                                |        |              |                                        |
| İlgili sütunu grupl                 | amak için sütun baş | ilığını buraya sür | rükleyip bırakın.     |                    |                 |     |   |   |       |               |                 |                   |                           |                                |        |              |                                        |
|                                     |                     |                    |                       |                    |                 |     |   |   |       |               |                 |                   |                           |                                |        |              | 📓 🎍 🕎                                  |
| Ders Kodu                           | Grup<br>No          | Lab No S           | ab. Ders Adı<br>ayı   |                    | Öğretim Türü    | Т   | U | L | Kredi | Ects<br>Kredi | Min<br>Kontenja | Birim<br>Kontenja | Birim<br>Dışı<br>Kontenja | Misafir<br>Öğrenci<br>Kontenja | Mevcut | Boş<br>Konte | Öğretim<br>Üyesi T.C.<br>Nja Kimlik No |
|                                     |                     |                    |                       |                    |                 |     |   |   |       |               |                 |                   |                           |                                |        |              |                                        |
| 19000000                            | 0000 1              | 0                  | 0 AKADEMİK TÜRK       | ζE                 | Birinci Öğretim | 2   | 0 | 0 | 2,00  | 2,00          | 0               | 0                 | 0                         |                                | 0      | 0            |                                        |
|                                     |                     |                    |                       |                    |                 |     |   |   |       |               |                 |                   |                           |                                |        |              |                                        |
|                                     |                     |                    |                       |                    |                 |     |   |   |       |               |                 |                   |                           |                                |        |              |                                        |
|                                     |                     |                    |                       |                    |                 |     |   |   |       |               |                 |                   |                           |                                |        |              |                                        |
|                                     |                     |                    |                       |                    |                 |     |   |   |       |               |                 |                   |                           |                                |        |              |                                        |
|                                     |                     |                    |                       |                    |                 |     |   |   |       |               |                 |                   |                           |                                |        |              |                                        |
|                                     |                     |                    |                       |                    |                 |     |   |   |       |               |                 |                   |                           |                                |        |              |                                        |
|                                     |                     |                    |                       |                    |                 |     |   |   |       |               |                 |                   |                           |                                |        |              |                                        |
|                                     |                     |                    |                       |                    |                 |     |   |   |       |               |                 |                   |                           |                                |        |              |                                        |

- Dersler "Açılan ders" ekranına geldikten son açılmış olan dersleri gruplara ayırma, kontenjan sınırlaması, öğretim elemanı ataması, program ataması gibi işlemler bu ekrandan yapılmaktadır.
- Ders ile ilgili yukarıda saydığım işlemleri yapabilmek için öncelikle işlem yapmak istediğiniz dersi işaretlemeniz gerekmektedir.
- Dersi işaretledikten sonda ekranın üst kısmında bulunan sekmelerden yapmak istediğiniz işlemi tıklayarak acılan olan sayfadan yapabilirsiniz.

| 6 | 🚯 Açılan Dersler                                                                                                    |                                   |                            |            |                     |  |  |  |  |  |  |
|---|----------------------------------------------------------------------------------------------------|-----------------------------------|----------------------------|------------|---------------------|--|--|--|--|--|--|
|   | 2021-Bahar / 1900000000-AKADEMÍK TÜRKÇE Ders Bilgileri Dersin Açıldığı Birimler Dersi Veren Öğretim Üyeleri Ders Programı |                                   |                            |            |                     |  |  |  |  |  |  |
| ٢ | Ders Bilgileri                                                                                                    |                                   |                            |            |                     |  |  |  |  |  |  |
|   | Kaydet                                                                                                    |                                   |                            |            |                     |  |  |  |  |  |  |
|   | Üst Birim:                                                                                                    | Beden Eğitimi ve Spor Yüksekokulu | Öğretim Yılı:              | 2021       | Öğrenci numarasına  |  |  |  |  |  |  |
|   | Birim:                                                                                                    | Antrenörlük Eğitimi               | Öğretim Dönemi:            | Bahar      | Dersin laboratuvarı |  |  |  |  |  |  |
|   | Alt Birim:                                                                                                    |                                   | Konduğu Yıl:               | 12.09.2019 | Dersi kapat         |  |  |  |  |  |  |
|   | Program:                                                                                                    | Antrenörlük                       | Süresi:                    | Dönemlik   |                     |  |  |  |  |  |  |
|   | Ders Kodu-Adı:                                                                                                    | 19000000000 - AKADEMİK TÜRKÇE     | Teorik:                    | 2          |                     |  |  |  |  |  |  |
|   | Grup No:                                                                                                    | 1                                 | Uygulama:                  | 0          |                     |  |  |  |  |  |  |
|   | Lab. Grup No:                                                                                                    | 0                                 | Lab.:                      | 0          |                     |  |  |  |  |  |  |
|   | Teorik Ücret(Yaz<br>Okulu):                                                                                               | 0                                 | Kredi:                     | 2 Detay    |                     |  |  |  |  |  |  |
|   | Lab. Ücret(Yaz<br>Okulu):                                                                                                 | 0                                 | Okutulacak Dil:            | Türkçe     |                     |  |  |  |  |  |  |
|   | Toplam Ücret(Yaz<br>Okulu):                                                                                               | 0                                 | Asistan Sayısı:            | 0          |                     |  |  |  |  |  |  |
|   | En Az Öğrenci(Yaz<br>Okulu):                                                                                              | 0                                 | Diğer Kontenjan:           | 0          |                     |  |  |  |  |  |  |
|   | Misafir Öğrenci<br>Kontenjan:                                                                                             | 0                                 | Kontenjan:                 | 0          |                     |  |  |  |  |  |  |
|   | Ders Açma Nedeni:                                                                                                    |                                   |                            |            |                     |  |  |  |  |  |  |
|   | Sinif:                                                                                                    | 0                                 | Dersin Yürütülme<br>Şekli: | Seçiniz 💌  |                     |  |  |  |  |  |  |
|   | Ders Cinsivet Kriterleri                                                                                                  |                                   |                            |            |                     |  |  |  |  |  |  |
|   | Cinsiyet : Seçiniz                                                                                                    | <b></b>                           |                            |            |                     |  |  |  |  |  |  |

Ders bilgileri ekranında ders ile ilgili bilgilere görmenin yanında derse kontenjan ve/veya ders kriterlerini buradan düzeltebilirsiniz.

| 🔋 Açılan Dersler                          |                                 |                          |                     |                           | türk dili | 1,        | /1 ^ ~ | ×     | OGR.0013  |
|-------------------------------------------|---------------------------------|--------------------------|---------------------|---------------------------|-----------|-----------|--------|-------|-----------|
| 2021-Bahar / 19000000000-AKADEMİK         | TÜRKÇE Ders Bilgileri           | Dersin Açıldığı Birimler | Dersi Veren Öğretim | n Üyeleri 💦 Ders Programı | 4         |           |        |       |           |
| — Dersin Açıldığı Birimler                |                                 |                          |                     |                           |           |           |        |       |           |
| Kaydet                                    |                                 |                          |                     |                           |           |           |        |       | Tümünü    |
| İlgili sütunu gruplamak için sütun başlığ | jını buraya sürükleyip bırakın. |                          |                     |                           |           |           |        |       |           |
|                                           |                                 |                          |                     |                           |           |           |        |       | । 📓 🎍 🕎 🛛 |
| Üst Birim                                 | Birim                           | Alt Birim                |                     | Program                   |           | Kontenjan | Yanyıl | Z / : | S Aktif   |
| T                                         | T                               |                          | T                   | T                         | [         | T         | T      |       |           |
| Beden Eğitimi ve Spor Yüksekokulu         | Antrenörlük Eğitimi             |                          |                     | Antrenörlük               |           |           | 5      | Seçm  | eli 🔽     |
|                                           |                                 |                          |                     |                           |           |           |        |       |           |
|                                           |                                 |                          |                     |                           |           |           |        |       |           |

Dersin açıldığı birim ve dilerseniz derse kontenjan ekleyebileceğiniz ekran

| 1 | Açılan Dersler                  |                      |                                                                         |                                                  |                             |         | OGR.0 |
|---|---------------------------------|----------------------|-------------------------------------------------------------------------|--------------------------------------------------|-----------------------------|---------|-------|
| - | 2021-Bahar / 190000000000-AKADE | MİK TÜRKÇE Ders Bilg | gileri Dersin Açıldığı                                                  | Birimler Dersi Verei                             | n Öğretim Üyeleri 💦 Ders Pr | rogrami |       |
| Ы | Dersi Veren Öğretim Üyeleri     |                      |                                                                         |                                                  |                             |         |       |
|   | Öğretim Üyesi:                  |                      | ▼ Ekle                                                                  |                                                  |                             |         |       |
|   | İlgili sütunu gr T.C. Kimlik No | Akademik Unvan       | Ad Soyad                                                                |                                                  | Durum                       |         |       |
|   |                                 | dr. öğretim üyesi    |                                                                         | •                                                |                             | A       | I 📓 🎍 |
|   | 1. 0. 6                         | profi din            |                                                                         |                                                  | 4                           | Soyad   | Sc    |
|   |                                 | dr. öğretim üyesi    | The second second in                                                    |                                                  | tirriteratio: beatroeurode  |         |       |
|   |                                 | dr. ogretim uyesi    |                                                                         |                                                  | bradite oligi               |         |       |
|   | Kayıt Bulunan 🐨 🦗 🖘 💈           | prof. dr.            | vite a dir at                                                           |                                                  | brach to obji               |         |       |
|   |                                 | doç. dr.             | 19831834                                                                |                                                  | brachte oligt               |         |       |
|   |                                 | doç. dr.             | aiden of interpretation                                                 |                                                  | brachine ollegi             |         |       |
|   |                                 | araş, gör,           | $-3\delta^{-1} \rightarrow \infty (q^{*\frac{1}{2}} + \lambda_{1}) (q)$ |                                                  | farinsaratika baadraasunada |         |       |
|   |                                 | prof. dr.            | $V = 100 - g_{12}^{2} + g_{23}^{2}$                                     |                                                  | farinsaratika baadraasunada |         |       |
|   |                                 | prof. dr.            | $= (1, 1, 2^{10})^{10} e_{\rm e}^{\rm Tr} e_{\rm e}^{\rm Tr}$           |                                                  | ürüvərəlic: baəlmətərələ    |         |       |
|   |                                 | prof. dr.            | 11 January 1996                                                         |                                                  | ürüvərəlic: baəlmətərələ    |         |       |
|   |                                 | prof. dr.            | 1.55 1.52 1.52                                                          |                                                  | brachter olingt             |         |       |
|   |                                 | dr. öğretim üyesi    | in post of a                                                            | kvadom orgičenit ve: spoor<br>gelikerstovkedn    | ürüversüc: beakvermole      |         |       |
|   |                                 | dr. öğretim üyesi    | A Rep. Co.                                                              | locadour cognitinni we spoor<br>geithecebodou lu | ürüversüc: beakvermole      |         |       |
|   |                                 | dr. öğretim üyesi    | and the second                                                          | locadem cağıbirmi we spaar<br>wüberabadanılır    | ürüzərsük: baələnərində     | -       |       |

Derse atanacak olan Öğretim Üyesi ismini bulup işaretledikten sonra Ekle butonundan derse Öğretim Üyesi atamasını yapabilirsiniz.

| 🕇 Açılan Dersler                                                           |                               |                                                          |                                                                                  |                       |                      |         |  |  |  |
|----------------------------------------------------------------------------|-------------------------------|----------------------------------------------------------|----------------------------------------------------------------------------------|-----------------------|----------------------|---------|--|--|--|
| 2021-Bahar / 19                                                            | 0000000000-AKADEMİK TÜR       | KÇE Ders Bilgileri                                       | Dersin Açıldığı Birimler                                                         | Dersi Veren Öğretim Ü | yeleri Ders Programı |         |  |  |  |
| Ders Program<br>Gün:<br>Başlangıç Saat<br>Bitiş Saati:<br>İlgili sütunu gr | Pazartesi ▼<br>09:00<br>09:50 | Kampüs:<br>Bina:<br>Derslik:<br>raya sürükleyip bırakın. | -suveren kampüsü<br>besyo-beden eğitimi ve spor<br>dersilk-1-beden eğitimi ve sp | -suveren kampüsü      |                      |         |  |  |  |
|                                                                            | Gün Başları                   | gıç Saati Bitiş Saati                                    | Kampüs                                                                           | Bin                   | 3                    | Derslik |  |  |  |
|                                                                            | T                             | T                                                        | T                                                                                |                       | T                    | T       |  |  |  |
| Kayıt Bulunam                                                              | adı                           |                                                          |                                                                                  |                       |                      |         |  |  |  |

- Ders programı eklemek için kullanmış olduğumuz ekran.
- Buraya dersin günü, saati, hangi kampüs, bina ve derslikte yapılacağını belirledikten sonra kaydet tıklayarak ders programı atamasını yapabilirsiniz.

Not: 2 Saatlik bir ders olması durumunda örnek olarak Pazartesi günü 09:00-10:00 arasında ise otomasyona Pazartesi günü 09:00-09:50 saatleri arası blok ders şeklinde girebilirsiniz. Fakat Öğrenci ders kaydı çakışmaması yaşamaması için 08-00-10.00 şeklinde <u>girmeyiniz.</u>